| Mendocino County Cannabis Department    |                                                                                                    |                                                                                                    |
|-----------------------------------------|----------------------------------------------------------------------------------------------------|----------------------------------------------------------------------------------------------------|
| How to View Your Conditions of Approval |                                                                                                    |                                                                                                    |
| 1.                                      | Navigate to https://aca-prod.a                                                                                                    | accela.com/MENDOCINO/Default.aspx.                                                                                                    |
| 2.                                      | Enter the User Name or<br>E-Mail and your Password<br>that you used when you<br>created your account, and<br>then click Sign In                                                                                                    | Sign In USER NAME OR E-MAIL: * PASSWORD: * Forgot Password? Sign In Remember me on this device Not Registered? Not Registered?                                                                                                    |
| 3.                                      | You will be taken to your<br>"Dashboard." From this<br>page you can locate<br>Cannabis Cultivation<br>Business License(s) (CCBL)<br>and Application(s) related<br>to your Accela Citizens<br>Account (ACA).<br>Use your mouse to click<br>View All Records | HOME       DASHBOARD       MY ACCOUNT       SEARCH       REPORTS       SIGN UP       LOG IN         Hello, Your Name         Saved in Cart (0)       View Cart         My Collection (0)       View Collections         There are no items in your shopping cart right now.         You do not have any collections         Vew All Records         Very All Records         Very All Records         Very All Records         Very All Records         Very All Records         No records found                                                                                                    |
| 5.                                      | On the Records screen, you<br>will be presented with a<br>table of all CCBL(s) and<br>Application(s) associated<br>with your ACA.                                                                                                    | HOME DASHBOARD MY ACCOUNT SEARCH REPORTS SIGN UP LOG IN                                                                                                    |
| 6.                                      | You can click on the record<br>number of any "Active" or<br>"Issued" CCBL to go that<br>records information.                                                                                                    | Date     Record<br>Number     Record Type     Description     Project<br>Name     Expiration<br>Date     Status     Action       Date     Record<br>Number     Canabia<br>Coll     Canabia<br>Coll     Canabia<br>Coll     Charton     Dife     Active     Make Changes       01/18/2024     24TMP-<br>000007     Canabia<br>Since 2023.     Creating How<br>to Guides<br>since 2023.     MovToGuide,<br>LLC     01/22/2025     Active     Resume Application       01/18/2024     24TMP-<br>000007     Canabia<br>Status     Creating How<br>of Application     Creating How<br>To Guides<br>since 2023.     HowToGuide,<br>LLC     Vertice     Resume Application       01/18/2024     CAN-C-2024<br>Coll     Canabia<br>Stary     Creating How<br>To Guides<br>since 2023.     HowToGuide,<br>LLC     Issued     Pay Fees Due |

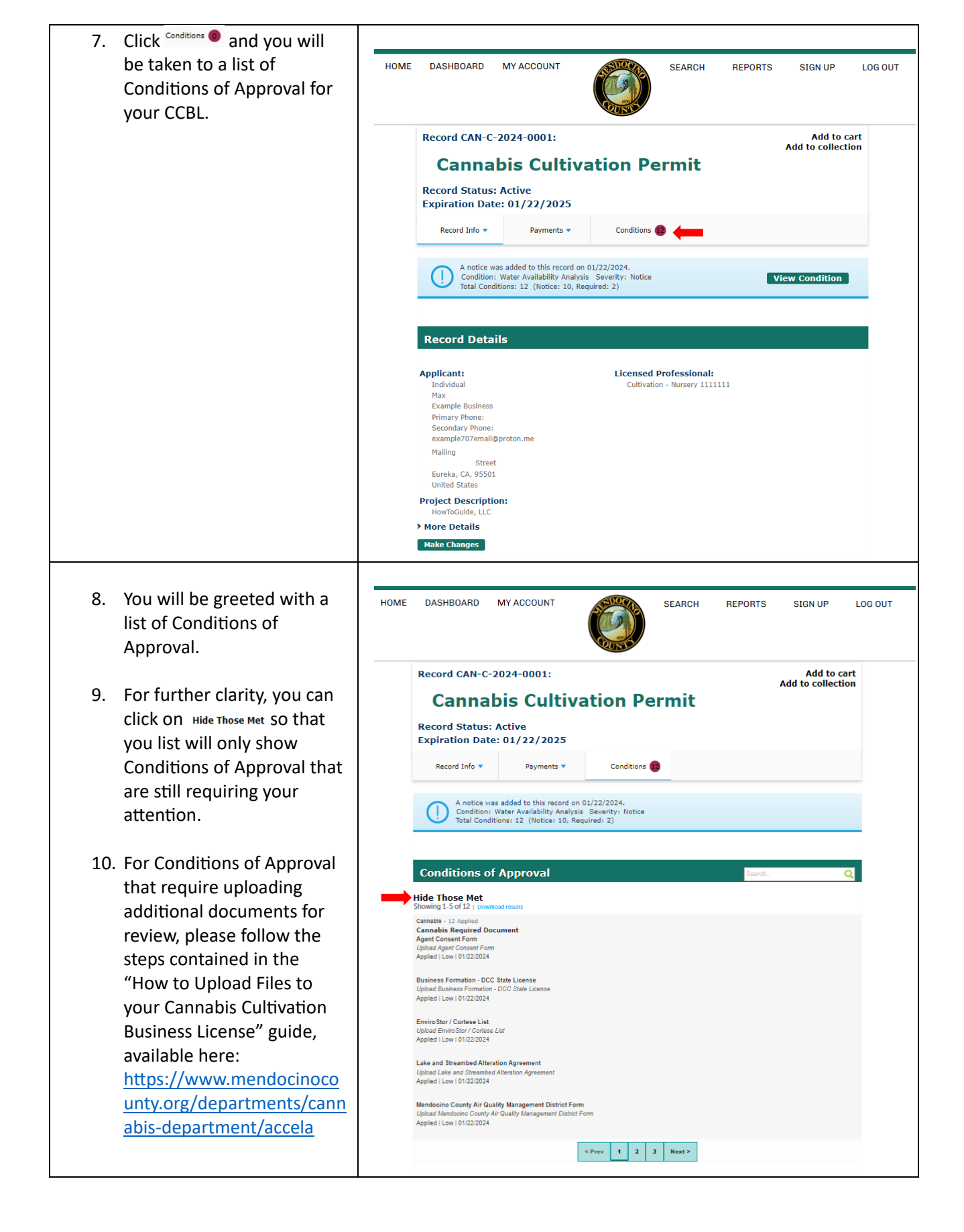